## つながる保証 by Tepos をご契約頂いたお客様へ

## 下記の登録を保証対象端末より行ってください。 ※登録が確認できない場合、保証対象外となります

| 1 TOP画面(https://simwarra.com)       |                                  |       |         | 2 端末識別番号入力(①から下にスライド)  |                          |                   |                               |                        |                           |                           |                   |       |  |
|-------------------------------------|----------------------------------|-------|---------|------------------------|--------------------------|-------------------|-------------------------------|------------------------|---------------------------|---------------------------|-------------------|-------|--|
| ••••• ?                             | 13:44                            | 84% 🔳 | •••00   | ¢                      | 13:44                    |                   | 84% 🔳 י                       | •••00                  | ę                         | 13:4                      | 4                 | 84% 🔳 |  |
|                                     | simwarra.com                     | C     |         |                        | ■ simwarra.c             | om                | C                             |                        |                           | 🔒 simwar                  | ra.com            | Ċ     |  |
|                                     |                                  |       |         | 端末識別番号の確認方法            |                          |                   |                               |                        | 端末識別番号の確認方法               |                           |                   |       |  |
| <u>ل</u>                            | 湍末識別番号 仮登録<br>                   |       |         | v iPhone⊄              | D場合                      |                   |                               |                        | <ul> <li>iPhon</li> </ul> | eの場合                      |                   |       |  |
| ① 仮登録必<br>① 事項記載                    | 要<br>② 仮登録内容<br>の確認              |       | _       | 契約ID <sup>※商</sup> 「Te | 病品発送時に同梱し<br>posオプションご利用 | ています<br>」について」をご確 | 認ください                         |                        | 設行                        | 定画面からの<br>シリアル番           | 確認 (IMEI番<br>号)   | ŕ     |  |
| 3 仮登録<br>完了                         | 本登録<br>④ メール受信                   |       |         |                        | 入力必須                     |                   |                               |                        | 言                         | 役定」⇒「一般<br>面で確認できま        | 」⇒「情報」(<br>きす。    | D     |  |
|                                     | ❷ 完了                             |       |         | シリアル番                  | 号                        |                   |                               |                        | ※3<br>でき                  | シリアル番号も<br>きます。           | 同じ画面で確認           | 忍     |  |
| ト記のフォームに必要事項を人力し、本登録<br>を完了させてください。 |                                  |       | 入力必須    |                        |                          |                   |                               | キーパッドでの確認 (IMEI番<br>号) |                           |                           |                   |       |  |
| 本登録<br>適用外                          | が正しく完了しない場合、保証<br>となりますのでご注意ください | 正か、   |         | IMEI番号                 | 入力必須                     |                   |                               |                        | 電言<br>「*:<br>まっ           | 舌をかける方法<br>#06#」と入力<br>ま。 | と同じ手順で、<br>すると表示さ | h     |  |
| 端末識別番号の確認方法                         |                                  |       | メールアドレス |                        |                          |                   | IMEI番号は、「35」で始まる15桁の数字で<br>す。 |                        |                           |                           |                   |       |  |
| ✓ iPhor                             | neの場合                            |       |         |                        | 入力必須                     |                   |                               |                        |                           |                           |                   |       |  |
| <                                   |                                  |       | <       | >                      | Ê                        | $\prod$           |                               | <                      |                           |                           | $\prod$           |       |  |

※エラーがあると再入力となります。 ※Android端末の場合、シリアル番号入力欄は ありません。

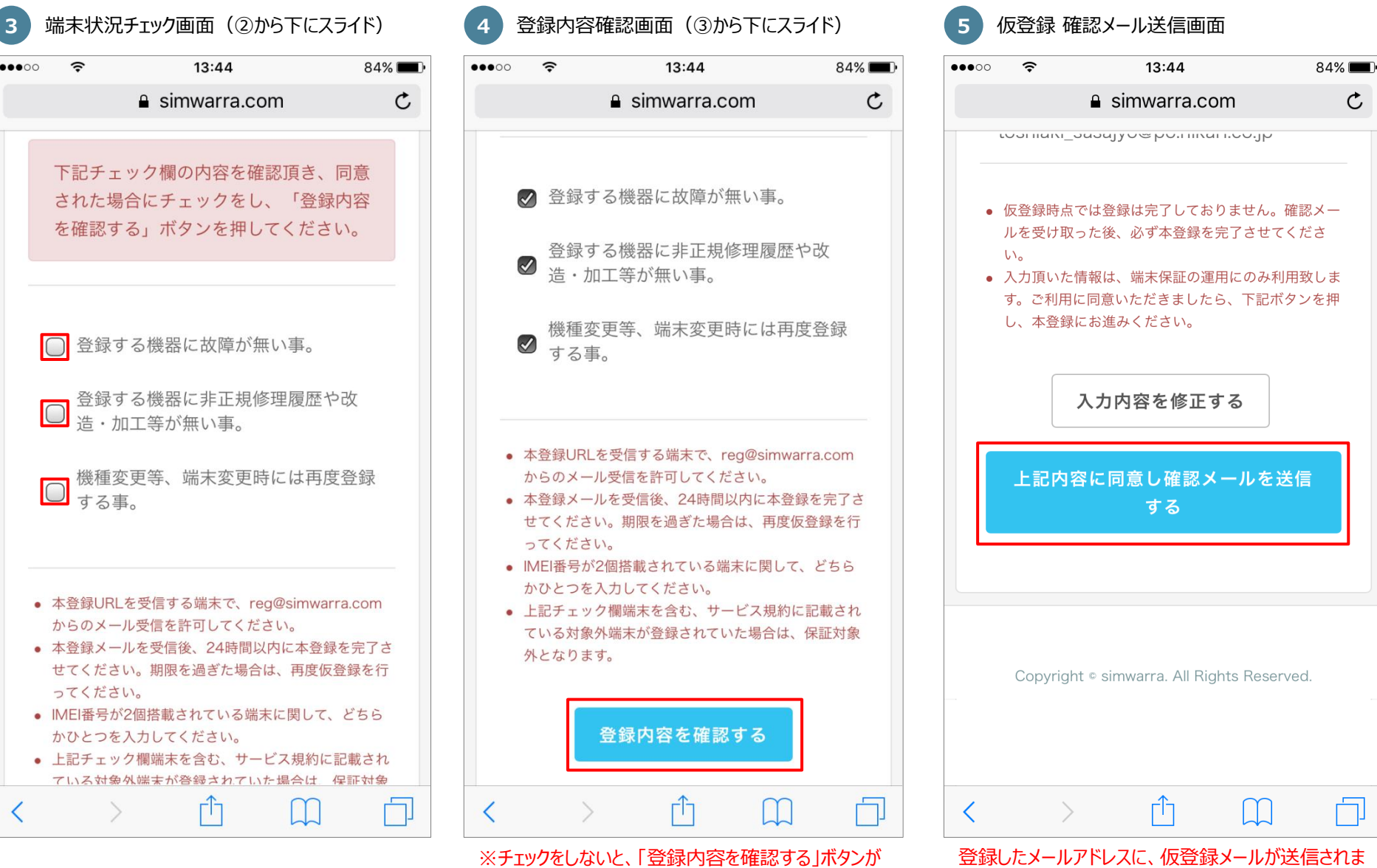

アクティブになりません。

す。

## 🕓 つながる保証 by Tepos をご契約頂いたお客様へ

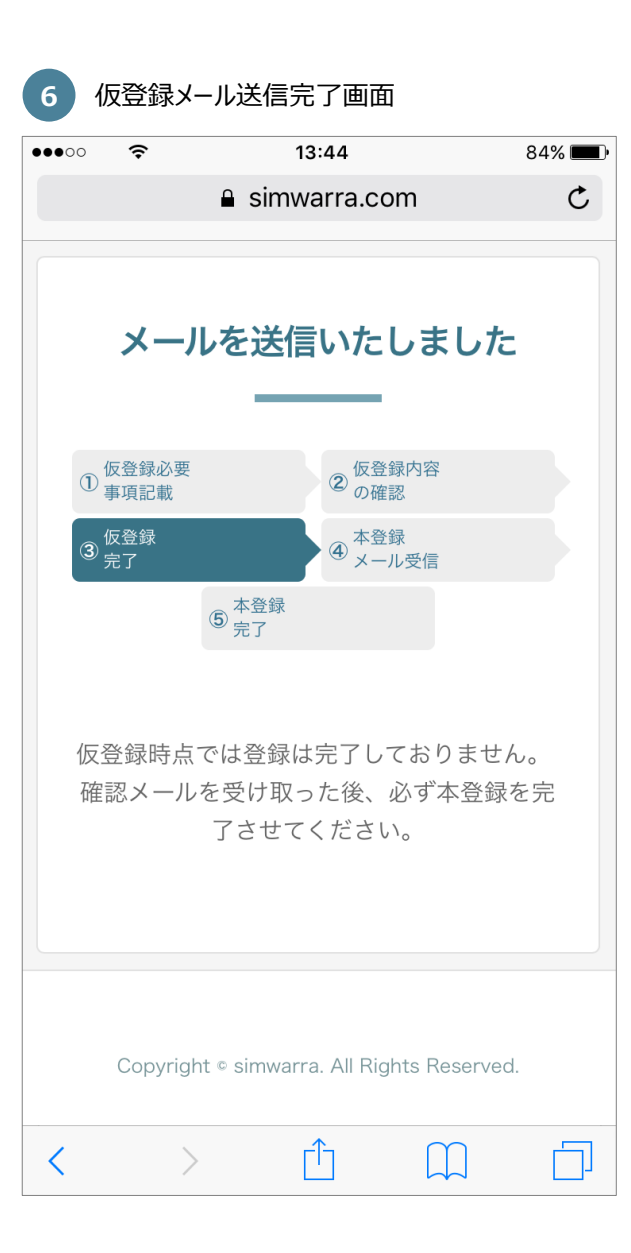

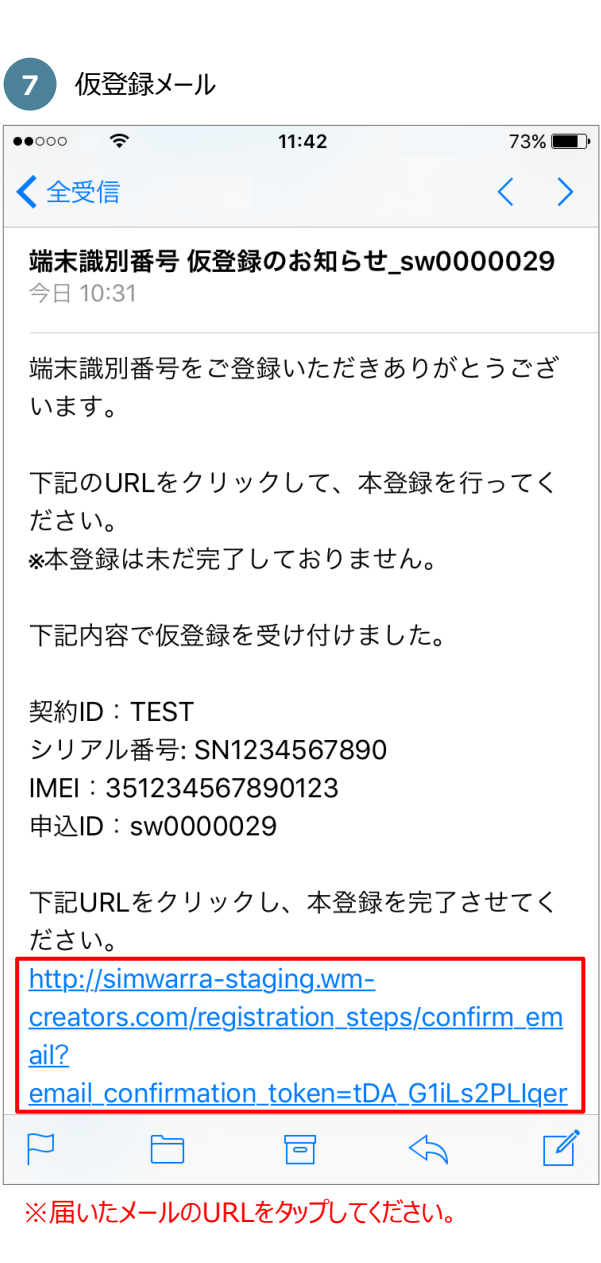

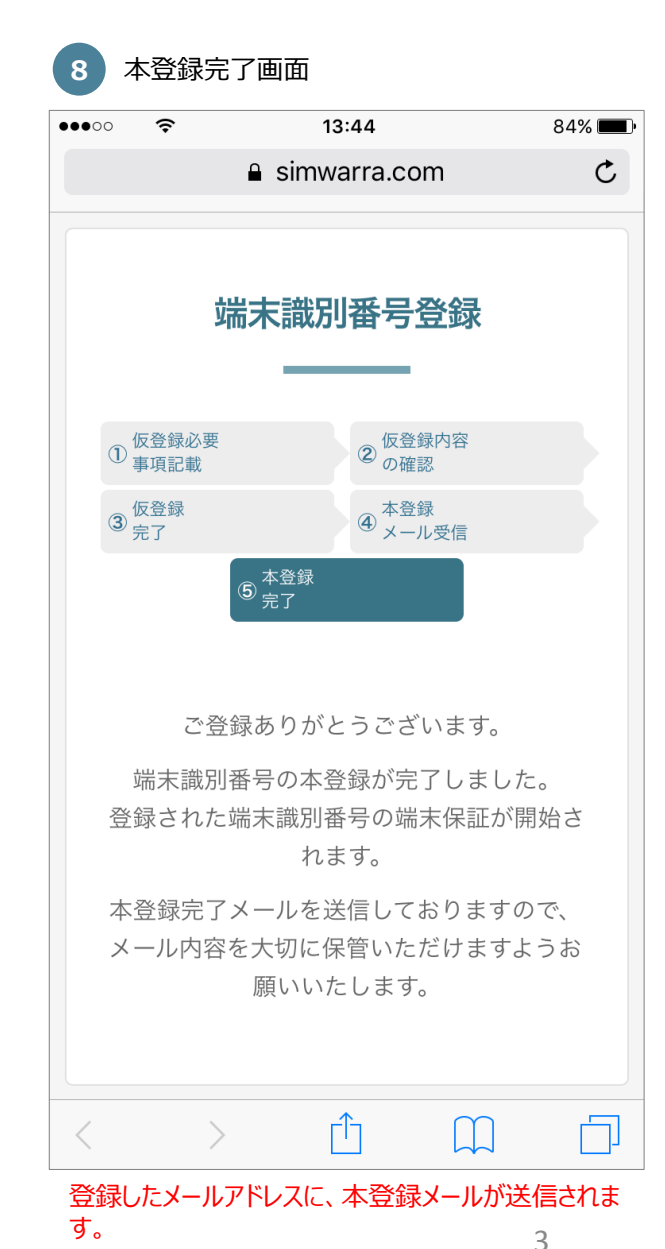